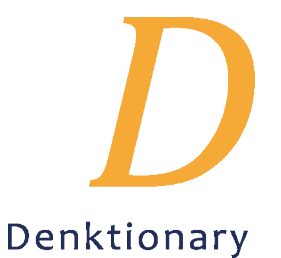

# Hochladen von Bildern im Wiki (MediaWiki) und rechtliche Rahmenbedingungen

Dieses Handout erklärt euch, wie ihr Bilder hochladen könnt, um diese z. B. in einen Wörterbuchartikel einzubinden. Beim Nutzen des Bildes ist es wichtig, zu beachten, ob das Bild von euch gemacht wurde oder ob ein Bild von einer anderen Person stammt.

#### 1. Hochladen von Bildern

Um ein Bild hochzuladen, klickt ihr auf "Datei hochladen" in der Navigationsleiste und wählt mit dem "Durchsuchen"-Button die entsprechende Datei aus euren Dokumenten aus.

| D                                                                       |                                           |                     |           |                    |              |      |  |
|-------------------------------------------------------------------------|-------------------------------------------|---------------------|-----------|--------------------|--------------|------|--|
|                                                                         | Soito                                     | Diekussi            | 0.0       |                    |              |      |  |
|                                                                         | Oene                                      | Diskussi            | on        |                    |              |      |  |
| Denktionary<br>Ein wikibasiertes<br>Wörterbuch des<br>Denkwerk-Projekts | F                                         | lashi               | nob       |                    |              |      |  |
| Hauptseite<br>Projektteam und                                           | be<br>Fl                                  | arbeitet v<br>ashmo | on: Benut | zername<br>beiten] | e / Benutzen | name |  |
| Unsere Wörter<br>Ressourcen und<br>Werkzeuge                            | Wortartenangabe, Genusangabe [Bearbeiten] |                     |           |                    |              |      |  |
| Anleitungen<br>Unterrichtsmaterialien<br>Literatur                      | N                                         | ominativ            | Singular  | Plural             | -            |      |  |
| Werkzeuge                                                               | G                                         | enitiv              |           |                    | -            |      |  |
| Links auf diese Seite                                                   | D                                         | ativ                |           |                    |              |      |  |
| Anderungen an<br>verlinkten Seiten                                      | А                                         | kkusativ            |           |                    | ]            |      |  |
| Datei hochladen 🖌<br>Spezialseiten                                      | We                                        | orttrennu           | ung:      |                    | 1            |      |  |
| Druckversion<br>December Link                                           | Be                                        | deutung             | jen:      |                    |              |      |  |
| Seiteninformationen                                                     |                                           | [1]                 |           |                    |              |      |  |
|                                                                         |                                           | [2]                 |           |                    |              |      |  |
|                                                                         |                                           | (-)                 |           |                    |              |      |  |
| Quelldatei<br>Quelldatei: Durchsuchen                                   | Kein                                      | e Datei ausg        | jewählt.  |                    |              |      |  |
| Maximale Datelyroise. 64                                                |                                           |                     |           |                    |              |      |  |
| Erlaubte Dateltypen: png, gif, jpg, jpeg, doc, xis, mpp, pc             |                                           |                     |           |                    |              |      |  |

- Wenn eure Bilddatei Sonderzeichen im Dateinamen ( $\beta$ ,  $\ddot{u}$ ,  $\ddot{a}$ ,  $\ddot{o}$ ) enthält, dann solltet ihr diese noch im Dateinamen ändern. Erlaubt sind folgende Zeichen: a bis z, A bis Z, 0 bis 9, Minus (-) und der Unterstrich (\_).

Leerzeichen werden dabei durch einen Unterstrich (\_) im Zielnamen automatisch ersetzt.
Im Kasten "Beschreibung/Quelle" könnt ihr noch eine kurze Beschreibung der Datei einfügen.

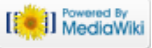

- Denkt daran, euch dabei den Zielnamen der Datei zu merken bzw. zu kopieren – diesen braucht ihr bei der späteren Angabe im Bearbeitungsfenster für das reibungslose Anzeigen eures Bildes.

Klickt abschließend auf den "Datei hochladen"-Button.

## Datei hochladen

Die Datei ist damit hochgeladen. Eine neue Seite öffnet sich – ihr seht das hochgeladene Bild, wie das hochgeladene Bild heißt (**Datei:**) sowie weitere Angaben zu dem Bild.

### 2. Einbinden von Bildern

Zum Einbinden der Bilder, z. B. bei der Bedeutungsangabe im Wörterbuchartikel, gibt es verschiedene Möglichkeiten. Im Folgenden findet ihr mögliche Formatierungscodes. Diese stehen stets in doppelten eckigen Klammern [[...]].

| Formatierungscode                                                           | Darstellung                                                      | Erläuterung                                                                                                    |
|-----------------------------------------------------------------------------|------------------------------------------------------------------|----------------------------------------------------------------------------------------------------|
| [[Bild:Beispielbild.png]]                                                   | Das ist ein Beispielbild.                                        | Das Bild wird ohne<br>Formatierung dargestellt.                                                                                                    |
| [[Bild:Beispielbild.png links]]                                             | Dentitionary<br>Breathan<br>Breathan<br>Das ist ein Beispielbild | Das Bild wird linksseitig<br>ausgerichtet.<br>Weiterhin besteht die<br>Möglichkeit, das Bild <b>rechts</b><br>oder <b>zentriert</b> auszurichten.                                                              |
| [[Bild:Beispielbild.png mini 150px]]                                        | Destantary<br>Monte                                              | Mit der Angabe "mini" wird<br>das Bild verkleinert. Dabei<br>wird das Bild umrahmt. Die<br>Angabe "150px" gibt an, dass<br>das Bild 150 Pixel breit sein<br>soll; die Höhe wird dabei<br>automatisch skaliert. |
| [[Bild:Beispielbild.png mini <br>150px Hier steht eine<br>Beschreibung.]]   | Cas far ein fildispielbild<br>Hier steht eine Beschreibung.      | Zum Bild kann eine<br>Beschreibung angegeben<br>werden. Diese erscheint stets<br>im unteren Rahmen. Die<br>entsprechende Beschreibung<br>muss immer zum Schluss<br>angegeben werden.                           |
| [[Bild:Beispielbild.png mini 150px <br>"'Hier steht eine Beschreibung'''.]] | Consist on Belepidhild<br>Hier steht eine Beschreibung.          | Die Bildbeschreibung kann<br>auch formatiert werden - wie<br>z. B. hier fett hervorgehoben.                                                                                                    |
| [[Bild:Beispielbild.png rahmenlos <br>150px]]                               | Diss ist ein Beispielbild                                        | Mit der Angabe "rahmenlos"<br>wird das Bild genauso wie<br>bei der Angabe "mini"<br>verkleinert. Hier wird jedoch<br>kein Rahmen generiert; die<br>Angabe einer Beschreibung<br>ist hier ebenfalls nicht mehr  |

Dieses Handout wurde vom Denkwerk-Team der Universität Mannheim auf der Basis von Materialien von Prof. Dr. Michael Beißwenger (Universität Duisburg-Essen) erstellt. (Stand: Januar 2018)

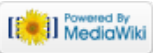

|            |     |           |     |        |     |     | möglich.         |    |
|------------|-----|-----------|-----|--------|-----|-----|------------------|----|
| ANMERKUNG: | Zum | Einbinden | der | Bilder | bei | der | Bedeutungsangabe | im |

Wörterbuchartikel ist der Formatierungscode mit der Angabe "mini" gut geeignet.

## 3. Rechtliche Rahmenbedingungen

Beim Hochladen und Einbinden der Bilder ist es wichtig, rechtliche Rahmenbedingungen zu beachten.

## 3.1 Selbst aufgenommene Bilder

Falls ein Bild von euch aufgenommen wurde und ihr dieses in eurem Wörterbuchartikel nutzen möchtet, solltet ihr bei der Angabe der Beschreibung zu dem Bild stets den Namen des Fotografen angeben.

Foto: Name

## 3.2 Nutzen der Bilder von anderen Personen

Möchtet ihr die Bilder von anderen Personen nutzen, müsst ihr bei einer Bildersuche darauf achten, dass die von euch zu nutzenden Bilder frei zu nutzen, weiterzugeben und zu verändern sind.

Dafür führt ihr z.B. bei der Google-Suche eine erweiterte Suche durch, die über "Einstellungen" zu wählen ist.

| Google | Ι    |        |      | <b>0 Q</b> |          |      |                                                                                               |
|--------|------|--------|------|------------|----------|------|-----------------------------------------------------------------------------------------------|
|        | Alle | Videos | News | Bilder     | Shopping | Mehr | Einstellungen Tools                                                                           |
|        |      |        |      |            |          |      | Sucheinstellungen<br>Sprachen (Languages)<br>Erweiterte Suche<br>Protokoll<br>Hilfe zur Suche |

In dem Suchfenster wählt ihr bei "Nutzungsrechte" die entsprechende Eingrenzung aus.

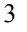

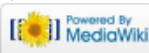

| Ergebnisse<br>eingrenzen                                       |                                                                |   |  |  |  |  |  |  |
|----------------------------------------------------------------|----------------------------------------------------------------|---|--|--|--|--|--|--|
| Bildgröße:                                                     | Alle Größen                                                    | • |  |  |  |  |  |  |
| Bildformat:                                                    | Alle Formate 👻                                                 |   |  |  |  |  |  |  |
| Farben:                                                        | Alle     Farben Farbig Schwarz-Weiß Transparent                |   |  |  |  |  |  |  |
| Bildtyp:                                                       | Alle Typen                                                     | • |  |  |  |  |  |  |
| Land:                                                          | alle Regionen                                                  | - |  |  |  |  |  |  |
| Website oder Domain:                                           |                                                                |   |  |  |  |  |  |  |
| SafeSearch:                                                    | Relevanteste Ergebnisse anzeigen 🔹                             |   |  |  |  |  |  |  |
| Dateityp:                                                      | alle Formate 👻                                                 |   |  |  |  |  |  |  |
| Nutzungsrechte:                                                | nicht nach Lizenz gefiltert                                    | • |  |  |  |  |  |  |
|                                                                | nicht nach Lizenz gefiltert                                    |   |  |  |  |  |  |  |
| frei zu nutzen oder weiterzugeben                              |                                                                |   |  |  |  |  |  |  |
|                                                                | frei zu nutzen oder weiterzugeben - auch für kommerzielle Zwe  |   |  |  |  |  |  |  |
| Du kannst auch                                                 | frei zu nutzen, weiterzugeben oder zu verändern                |   |  |  |  |  |  |  |
|                                                                | frei zu nutzen, weiterzugeben oder zu verändern - auch für kom |   |  |  |  |  |  |  |
| Seiten mit ähnlichen Inhalten<br>Seiten finden, die du besucht | < nust                                                         | > |  |  |  |  |  |  |

Beim Hochladen und Einbinden des Bildes ist es außerdem wichtig, die genaue Quelle anzugeben.

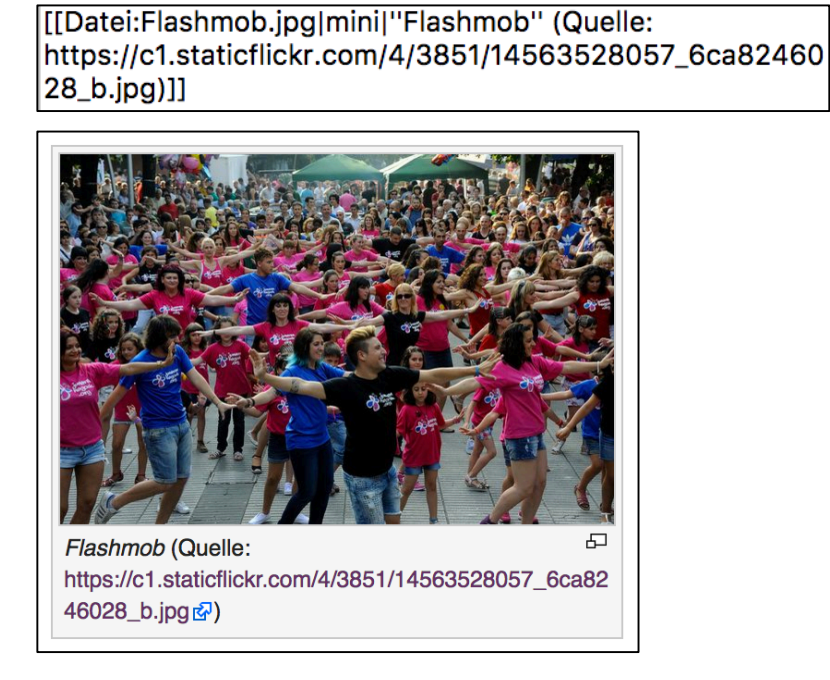

ANMERKUNG: Das Projektteam behält das Recht, die Nutzungsrechte in Bezug auf die einzelnen Bilder zu überprüfen und die genutzten Bilder gegebenenfalls zu entfernen.

4

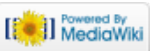